## Hướng dẫn kích hoạt ứng dụng và đăng ký ví điện tử Payoo

Sau khi cài đặt thành công, logo của ứng dụng

được thêm vào màn hình home của thiết bị.

Sau đó, KH phải thực hiện kích hoạt tài khoản trước khi sử dụng.

<u>Bước 1</u>: Khi khởi động ứng dụng Payoo, màn hình sẽ hiển thị yêu cầu tạo mã pin mới, mã pin sẽ bao gồm 4 số ký tự và tiếp tục được xác thực nhập mã pin mới lại một lần nữa.

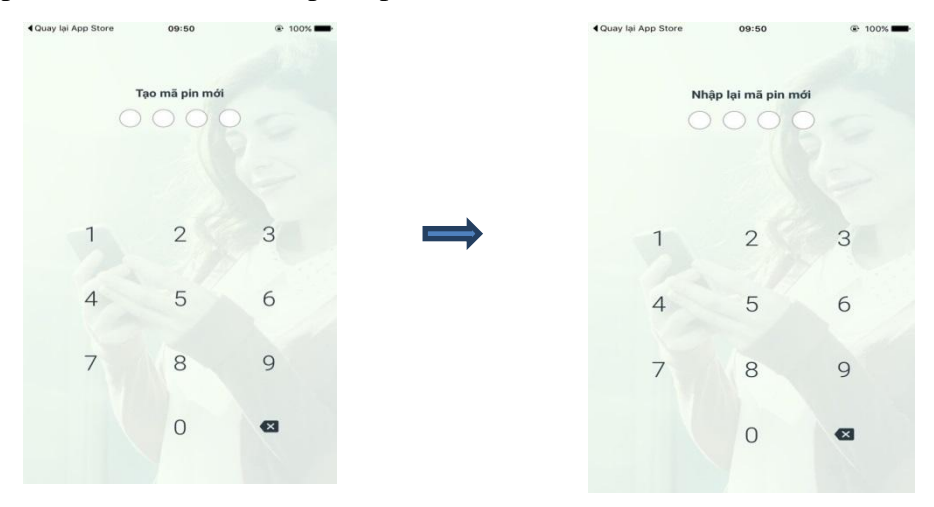

<u>Bước 2</u>: Sau khi tạo mã pin mới thành công, KH thực hiện đăng ký tài khoản trên Payoo nhấn vào Đăng ký ngay. KH nhập vào đầy đủ thông tin các trường đăng ký, sau đó nhấn chọn "Tôi đã đọc, hiểu rõ và đồng ý…" và nhấn nút **Đăng ký.** 

| 4 Quay lai App Store 09:50 | @ 100h.     | •••••• vienel 🕈 🛛 olest<br>Dăng ký Ví điện tử                                                                              | * 100%<br>×              |
|----------------------------|-------------|----------------------------------------------------------------------------------------------------|--------------------------|
|                            |             | THÔNG TIN ĐĂNG KÝ VÍ                                                                                                    |                          |
| Paulon                     |             | Tên Vi điện tử                                                                                                    |                          |
| IUYUU                      | ayoo.vn     | is delle 30 kg ka                                                                                                    |                          |
|                            |             | Mật khẩu                                                                                                    |                          |
|                            |             | ++ 0.5(1)/                                                                                                    |                          |
| Tên Vĩ điện từ/Số điện tho | a)          | Nhập lại mặt khẩu                                                                                                    |                          |
| Mát khiấu                  |             | binge het meld binder                                                                                                    |                          |
| E                          |             | Số điện thoại                                                                                                    |                          |
| DÂNG NHẬP                  |             | Tall diğes therei                                                                                                    |                          |
| Ban chưa có ví điện từ?    | áng ký ngay | Email                                                                                                    |                          |
|                            |             | Không bái buốc                                                                                                    |                          |
|                            |             |                                                                                                    |                          |
|                            |             | Tôi đã đọc, hiếu rõ và đông ý với Thủa 1<br>Người Sử Dụng và Chính sách Quyền Ri<br>của Công tự CP Dịch vụ Trực tuyến Công | huận<br>êng Tư<br>g động |
| BÓQUA                      |             | ĐĂNG KÝ                                                                                                    |                          |

<u>Bước 3:</u> Sau khi đã nhập chính xác các thông tin, ứng dụng sẽ yêu cầu KH nhập vào Mã đăng ký đã được cấp khi đăng ký dịch vụ, tiếp tục nhấn nút Đồng ý.

<u>Bước 4</u>: Sau khi hoàn tất các bước, ứng dụng sẽ gửi thông báo đăng ký thành công Ví điện tử Payoo đến KH được hiển thị trên màn hình và đồng thời kích hoạt tài khoản đã đăng ký trên thiết bị.

| ••••• Viettel ᅙ | 09:54                                          | @ 100% 📥                 | ••••• Viettel 🧟 | ີ 09:54                                                                                  | 🕑 100% 🗖                    |
|-----------------|------------------------------------------------|--------------------------|-----------------|------------------------------------------------------------------------------------------|-----------------------------|
|                 | Đăng ký Ví điện                                | tử ×                     |                 | Đăng ký Ví điện tử                                                                       | ×                           |
| THÔNG TIN       | I ĐĂNG KÝ VÍ                                   |                          | THÔNG TI        | N ĐĂNG KÝ VÍ                                                                             |                             |
| Tên Ví điện t   | tử                                             |                          | Tên Ví điện     | tử                                                                                       |                             |
| Vantien?        |                                                |                          | Vantien26       |                                                                                          |                             |
| Mật khẩu        | Payoo<br>Vui lòng nhập OTP đã gủ<br>******3219 | ri đến số                | Mật khẩu        |                                                                                          |                             |
| •••••           | 0210                                           |                          | •••••           |                                                                                          |                             |
| Nhập lại        | 175294                                         |                          | Nhập lại pr     | ริ+ // ครื่า                                                                             |                             |
| •••••           | Đóng Đ                                         | )ồng ý                   | •••••           | Payoo                                                                                    |                             |
| Số điện thoạ    | ai                                             |                          | Số điện 1       | công Ví điện tử Payoo. Vui lòng kiểr<br>tra amail để vác thực địa chỉ amail              | m                           |
| 097674321       | 9                                              |                          | 097674:         |                                                                                          |                             |
| Email           |                                                |                          | Email           | Đóng                                                                                     |                             |
| tiennv26@f      | pt.com.vn                                      |                          | tiennv26@t      | fpt.com.vn                                                                               |                             |
| 1               | 2                                              | 3                        |                 |                                                                                          |                             |
|                 | ABC                                            | DEF                      |                 |                                                                                          |                             |
| <b>4</b><br>бні | 5<br>JKL                                       | 6<br>MNO                 | Tâi             | đã đọc biểu rõ và đồng ứ với Thả                                                         | a thuận                     |
| 7<br>PQRS       | 8<br>TUV                                       | 9<br>wxyz                | Của<br>Việt     | ời Sử Dụng và <u>Chính sách Quyền</u><br>Công ty CP Dịch vụ Trực tuyến C<br>(VietUnion). | <u>Riêng Tư</u><br>ộng đồng |
|                 | 0                                              | $\langle \times \rangle$ | _               | ĐĂNG KÝ                                                                                  |                             |

## Trong đó:

• Mã xác nhận: là chuỗi 6 kí tự được hệ thống gửi theo hình thức tin nhắn SMS về số điện thoại KH đăng ký sử dụng ứng dụng Payoo.

• Tên ví điện tử: là chuỗi từ 6 đến 20 kí tự, đồng thời là tên truy nhập tài khoản của Payoo. Trường hợp tên KH nhập trùng với tên đã có người khác sử dụng thì phải tiếp tục nhập tên khác bằng cách thêm số hoặc ký tự bất kỳ sao cho tên không bị trùng lặp với bất kỳ tài khoản nào đã đăng ký sử dụng trước đó.

 Mật khẩu: là chuỗi ký tự do KH tự đặt và ghi nhớ để đăng nhập ứng dụng những lần tiếp theo. Quy định đặt mật khẩu là chuỗi >= 8 ký tự.

• Nhập lại mật khẩu: nhập lại chuỗi tương tự Mật khẩu bên trên.

## Đăng nhập ứng dụng:

- Sau khi KH kích hoạt ứng dụng thành công thì từ lần sử dụng sau, khi mở ứng dụng màn hình chỉ sẽ hiển thị yêu cầu nhập mã pin cho tài khoản đã tạo trước đó.

- Khi nhập mã pin chính xác, ứng dụng sẽ hiển thị màn hình Payoo. Nhấn chọn vào biểu tượng Payoo trên mà wiện sẽ hiện ra các chức năng Payoo và KH có thể sử dụng tất cả các chức năng của ứng dụng này.

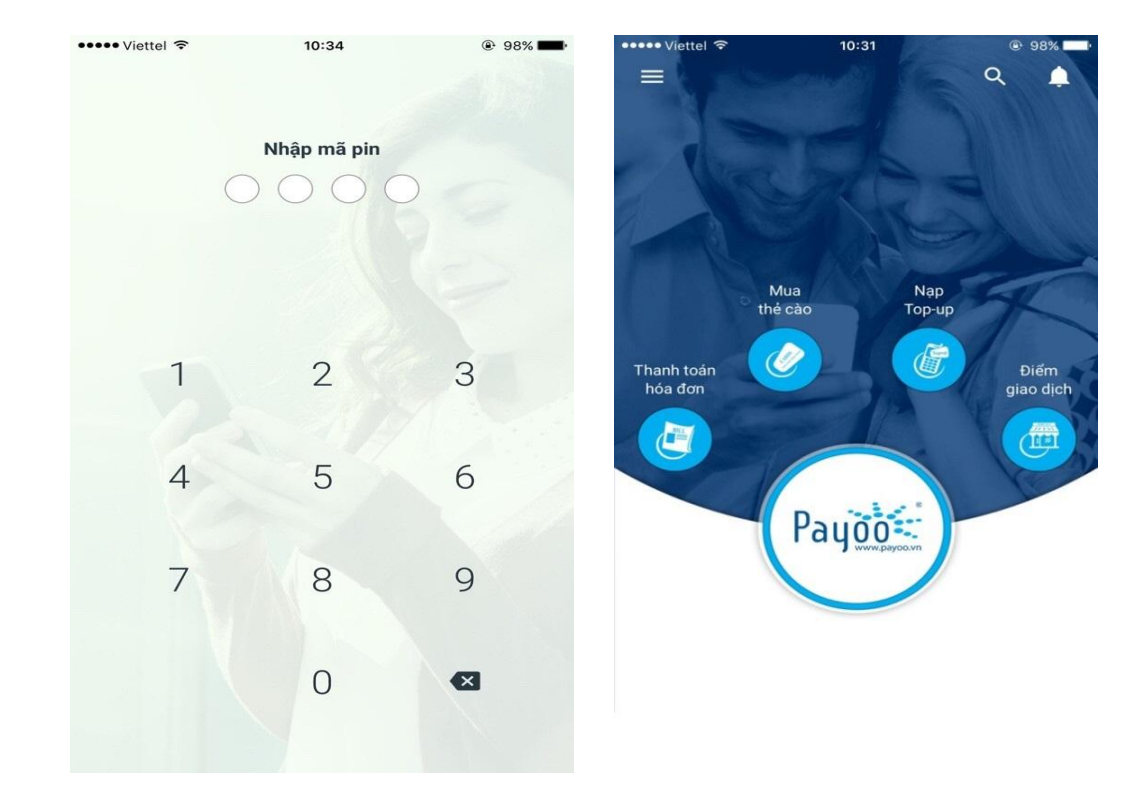

## 2. Thanh toán hóa đơn cước Internet FPT

Bước 1: Chọn chức năng Thanh toán hóa đơn. Bước 2: Chọn thanh toán dịch vụ Internet.

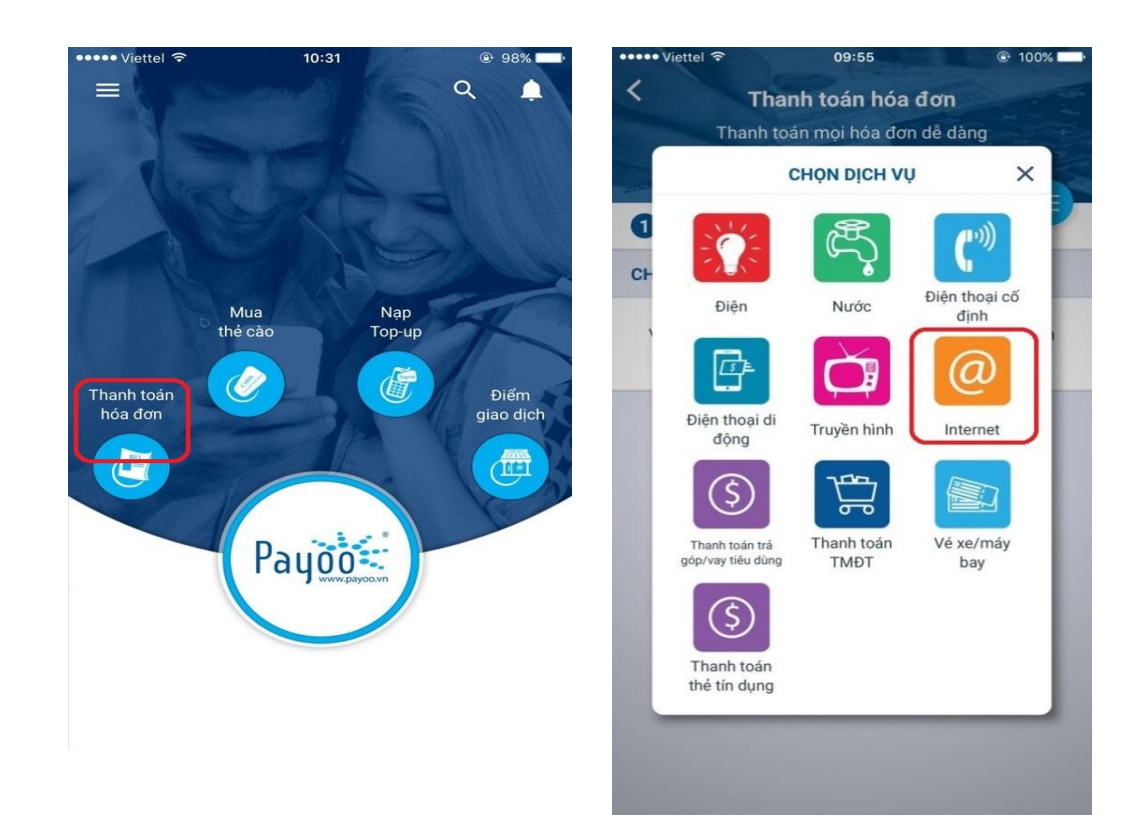

Bước 3: Lựa chọn nhà cung cấp dịch vụ: FPT Telecom Bước 4: Nhập số hợp đồng mà KH muốn thanh toán.

| ••••• Viettel 훅 | 09:57                         | 100% 100% | ••••• Viettel 穼                                                                                                    | 11:05                                                | @ 97% 💶 •                            |
|-----------------|-------------------------------|----------------------------------------------------------------------------------------------------|----------------------------------------------------------------------------------------------------|------------------------------------------------------|--------------------------------------|
| <               | Thanh toán hóa đơn            | 1                                                                                                    | < Than                                                                                                    | h toán hóa đơn                                       | 1                                    |
| TI              | nanh toán mọi hóa đơn dễ dàng |                                                                                                    | Thanh toá                                                                                                    | n mọi hóa đơn dễ dàng                                |                                      |
|                 | CHỌN NHÀ CUNG CẤP             | ×                                                                                                    | ch                                                                                                    | í trong vài bước                                     |                                      |
| 0               | Q Tìm nhà cung cấp            |                                                                                                    | 1 Chọn hóa đơn                                                                                                    | 2 3                                                  | e                                    |
| CH              |                               |                                                                                                    | Internet                                                                                                    |                                                      |                                      |
|                 | SP I-Nalli SAIGUN             | - 11                                                                                                    | CHỌN NHÀ CUNG C                                                                                                    | Я́Р                                                  |                                      |
| CH VNPT         | VNPT Hồ Chí Minh              |                                                                                                    | FPT FPT Telec                                                                                                    | om                                                   |                                      |
| Telecon         | CMCTelecom                    |                                                                                                    | NHẬP MÃ KHÁCH H                                                                                                    | ÀNG/SỐ ĐIỆN THOẠI                                    |                                      |
| ∰S₽T            | SPT                           |                                                                                                    | SGH037819                                                                                                    |                                                      |                                      |
| <b>aa</b> .     | FPT Telecom                   | )                                                                                                    | FPT Telecom South TM<br>Cing ty TNHH Vien doing FPT Milen Nam<br>68 V3 Vin Ten - Quin 3 - TP HCM<br>Tel: 848-9301280 Fac: 848-9303062<br>THÔNG BÁO CƯ | Robbe<br>Goode<br>34<br>DC INTERNET (INTERNET INVOIC | 2000<br>6<br>0074060<br>(E)          |
|                 |                               |                                                                                                    | Ngiy phải hành<br>(Bill date)<br>30/06/2010 SGD123456                                                                                                 | Tổng số tiên<br>(Amount đượ)<br>280,500              | Don vi<br>(Unit)<br>VND              |
|                 |                               |                                                                                                    | Kini Dia Khách hàng ghi tại đây<br>Tên truy mạp<br>Chươ phi từ ngày: 01.06/2010<br>(Chượng fron)                                                      | 456<br>Đến ngày 30/06/2010<br>(To)                   | Chi tiết như sau:<br>(Detail follow) |

Bước 5: Sau khi nhập số hợp đồng, ứng dụng sẽ hiển thị thông tin hóa đơn còn nợ cước, nhấn chọn tháng hóa đơn cần thanh toán, đồng thời lúc đó Tổng tiền cũng sẽ thay đổi theo số tiền cước hóa đơn mà KH đã nhấn chọn và nhấn nút Tiếp tục.

Bước 6: Lựa chọn hình thức thanh toán Ví điện tử. Sau đó hệ thống sẽ hiển thị màn hình thanh toán hóa đơn thành công.

| ••••• Viettel ᅙ | 11:02                                           | @ 97% <b></b> • |
|-----------------|-------------------------------------------------|-----------------|
| <               | Thanh toán hóa đơn                              |                 |
|                 | Vui lòng chọn hóa đơn mà Bạn<br>muốn thanh toán |                 |
|                 | in the second                                   |                 |
| 1 Chọn h        | nóa đơn 2 3                                     | -               |
| THÔNG TIN       | HÓA ĐƠN                                         | $\sim$          |
| CHỌN HÓA        | ĐƠN                                             |                 |
| Kỳ              | Cước                                            |                 |
| 06/2016         | 880.000 đ                                       |                 |
|                 |                                                 |                 |
|                 |                                                 |                 |
|                 |                                                 |                 |
|                 |                                                 |                 |
| Thanh toán      |                                                 | 880.000 đ       |
| Phí             |                                                 | 0 đ             |
| Tổng tiền       | 88                                              | 80.000 đ        |
|                 | TIẾP TỤC                                        |                 |
|                 | HEF TOO                                         |                 |